## How to "White-List" a domain name in Orange mail Comment mettre un nom de domaine sur liste verte dans Oange

 Login to your mail account and then click the settings wheel at right Connectez-vous à votre compte de messagerie et cliquez sur la roue des paramètres à droite

| Mail               | 0 | ê <sub>la</sub>                                |             |
|--------------------|---|------------------------------------------------|-------------|
| rechercher         | Q | nouveau                                        | 000         |
| boîte de réception | ۲ |                                                | trier par 💌 |
| brouillons         |   | votre dossier « boîte de réception » est vide. |             |
| envoyés            |   |                                                |             |
| spam               |   |                                                |             |
| corbeille (305)    |   | _                                              |             |

2) Click/Cliquez 'tous les parametres'

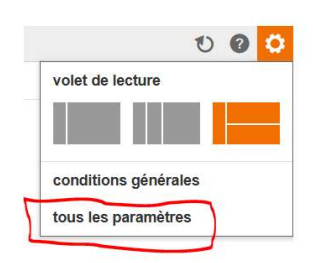

3) Click/Cliquez 'sécurité

| Mail | 0 | r <sub>2</sub> |
|------|---|----------------|
|      |   | _              |

|   | ← retour             | paramètres                                                                                                    |          |
|---|----------------------|----------------------------------------------------------------------------------------------------|----------|
|   | boîtes mail          | boite mail Orange                                                                                                    |          |
|   | généralités          |                                                                                                    |          |
|   | écrire un mail       |                                                                                                    | modifier |
|   | lire un mail         | modifier votre mot de passe                                                                                                    |          |
|   | trier les mails      |                                                                                                    |          |
| C | sécurité             | adresses mail Orange (allas) 0 créée sur 5 mai                                                                                                    | (        |
|   | option               | Vous avez besoin d'une adresse mail Orange supplémentaire ?                                                                                                    |          |
|   | conditions générales | Le mail Orange vous permet de créer des adresses mail différentes (alias) selon vos besoins.<br>Chacune de ces adresses sera rattachée à votre bolte mail Orange et vous permettra d'envoyer et recevoir<br>des mails. |          |

 Scroll down to 'expéditeurs autorisés (liste verte)' and click 'voir la liste' Descendez jusqu'à "expéditeurs autorisés (liste verte)" et cliquez sur "voir la liste".

| Mail | 0 | r. |
|------|---|----|
|      |   |    |

| ← retour                                                     | paramètres                                                                        |          |
|--------------------------------------------------------------|-----------------------------------------------------------------------------------|----------|
| boites mail<br>généralités<br>écrire un mail<br>lire un mail | spam (malis indésirables)<br>sont placés dans le dossier « spam »                 | modifier |
| triar las mails                                              |                                                                                   |          |
| uner les muns                                                | lutte contre le spam                                                              |          |
| sécurité                                                     | is standarden and to terrorize the same days while and is defined assume some     | modifier |
| option                                                       | le n'autorise pas la narismission o une copie des mais que je declare comme spain | mounter  |
| conditions générales                                         |                                                                                   |          |
| 7                                                            | expliditeurs autorisés (liste verte)<br>voir la liste                             |          |

In the pop-up box, type '@mediterraneangardening.fr' and click 'ajouter'
Dans la boîte pop-up, tapez '@mediterraneangardening.fr' et cliquez sur 'ajouter'

| es mails afin qu'ils ne soien                        | editeurs a autoriser lors<br>It pas traités comme sp | qu'ils vous envoien <sup>t</sup><br>am |
|------------------------------------------------------|------------------------------------------------------|----------------------------------------|
| jouter une adresse mail ou                           | un nom de domaine                                    |                                        |
| xemples: cecile.berteau@o<br>@mediterraneangardening | range.tr ou @orange.tr<br>.fr                        | ajouter                                |
| ste des expéditeurs ou dom                           | aines autorisés                                      |                                        |
| tout sélectionner                                    | trier par 💌                                          |                                        |
|                                                      |                                                      |                                        |
|                                                      |                                                      |                                        |
|                                                      |                                                      | supprimer                              |

5) '@mediterraneangardening.fr' should now appear in the list of authorised domain names '@mediterraneangardening.fr' devrait maintenant apparaître dans la liste des noms de domaines autorisés

|                                                                         | raités comme spam.                    |
|-------------------------------------------------------------------------|---------------------------------------|
| ajouter une adresse mail ou un non<br>exemples: cecile.berteau@orange.t | n de domaine<br>fr ou @orange.fr      |
|                                                                         | ajouter                               |
| liste des expéditeurs ou domaines a                                     | autorisés<br>trier par ▼<br>supprimer |